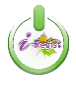

คู่มือขั้นตอนการลงทะเบียนด้วยระบบ i-Regist และการตรวจสอบสถานะการลงทะเบียน (ฉบับย่อ) สมาคมนักบริหารพัสดุแห่งประเทศไทย

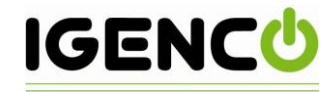

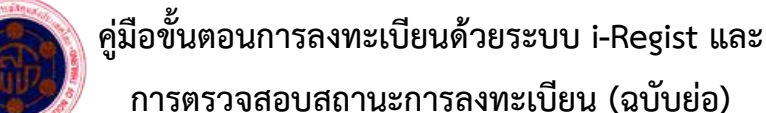

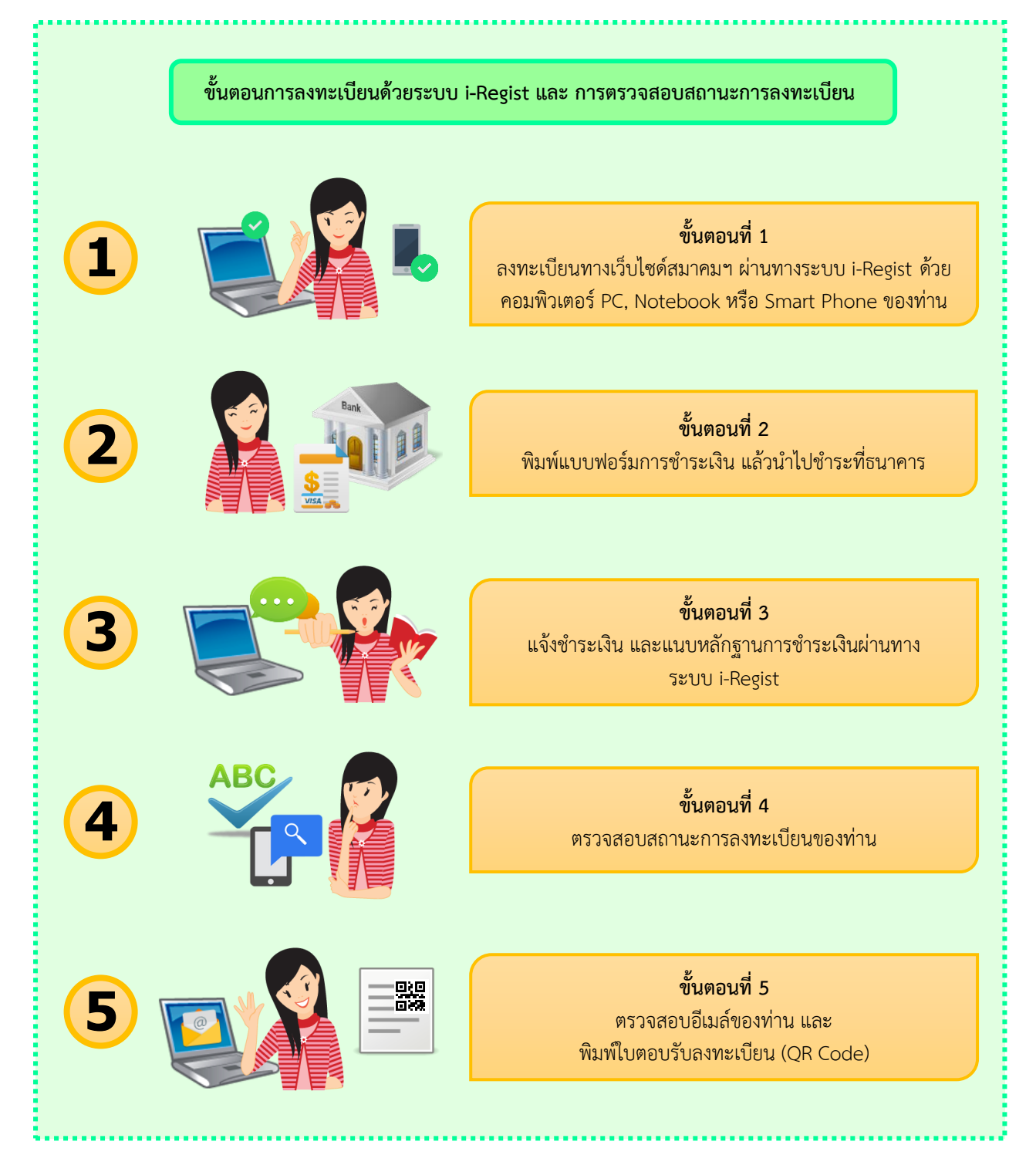

รูป 1 : ภาพประกอบ แสดงขั้นตอนการลงทะเบียน

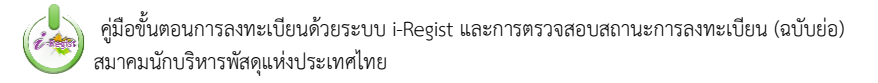

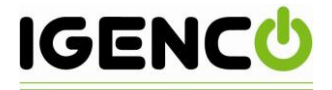

# วิธีการในแต่ละขั้นตอน (Step by step): ขั้นตอนที่ 1 : การลงทะเบียนผ่านทางเว็บไซด์ i-Regist ของสมาคมฯ

เข้าสู่หน้าเว็บไซด์ของสมาคมนักบริหารพัสดุแห่งประเทศไทย

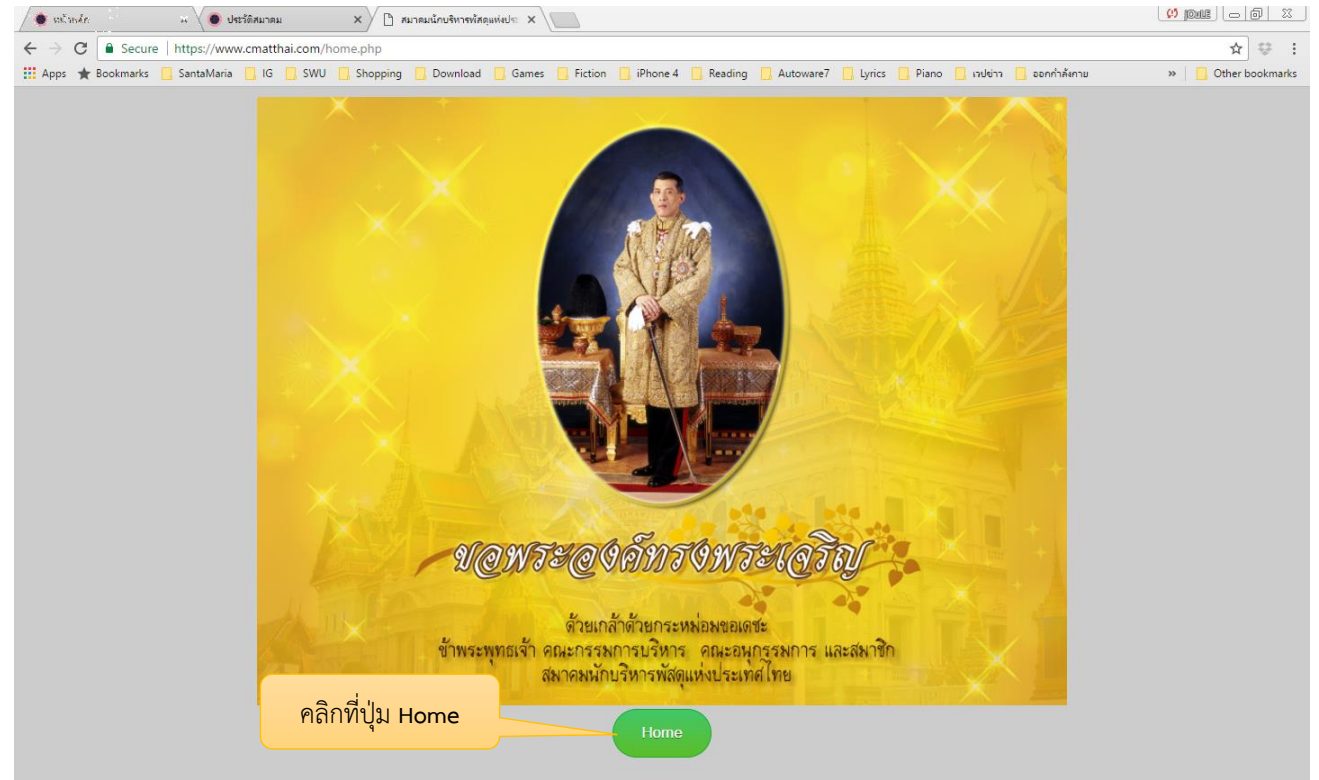

เมื่อเข้าสู่หน้าหลักของเว็บไซด์สมาคมฯ ให้คลิกที่ปุ่ม
 เว็บไซด์สมาคมฯ เพื่อเข้าสู่ระบบลงทะเบียนออนไลน์

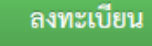

## ที่อยู่ทางด้านขวาของ

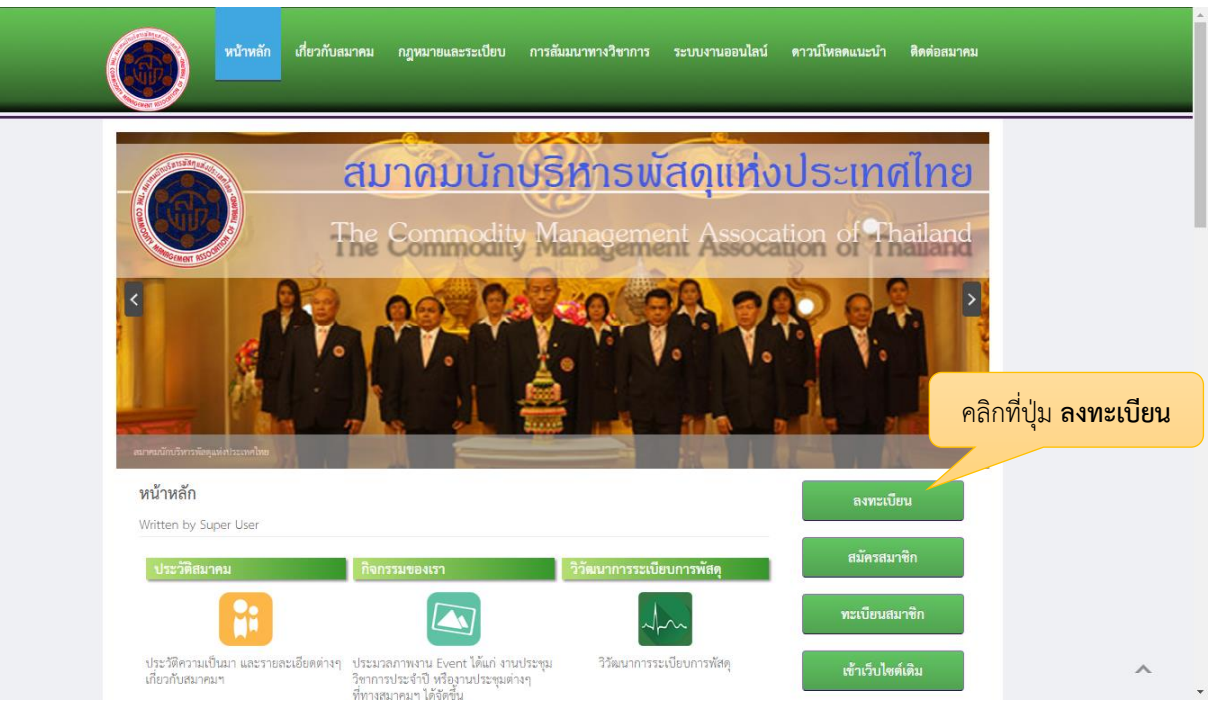

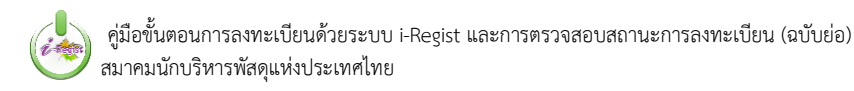

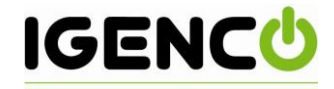

#### จากรูปไอคอน ท่านสามารถเข้าไปดำเนินการต่างๆ ได้ดังนี้

- ลงทะเบียนออนไลน์
- ตรวจสอบผลการลงทะเบียน
- ตรวจสอบข้อมูลสมาชิก
- แจ้งหลักฐานการชำระเงิน
- พิมพ์ใบตอบรับการลงทะเบียน (QR Code)

## 🛛 จากนั้น จะนำเข้าสู่หน้าลงทะเบียนออนไลน์ โดยจะแสดงรายละเอียดโครงการคร่าวๆเอาไว้ ดังนี้

| เกี่ยวกับโครงการ | ค่าลงทะเบียน ลงทะเบียน                                                                                                    | แจ้งการชำระเงิน                                                                                            | ดรวจสอบการลงทะเบียน | คำถามที่พบบ่อย |
|------------------|----------------------------------------------------------------------------------------------------|----------------------------------------------------------------------------------------------------|---------------------|----------------|
|                  | โครมการสัมบบ<br>เรื่อม "พ.ร.บ. การจัดชื่อจัด<br>ระหว่างวันศุกร์ที่ ออ กับวันเลา<br>ด โรมเรมใดนอนต์พลาส่า ถ้านสมะขามป<br>กระหายการจะ ช มีด อาการกะพรศร์ a มีส | มาวิชาการ<br>ร้ามา ณ มิดุนายน ๖๐°<br>ที่ อตา มิดุนายน ๒๕๖๐<br>ไม่ อำเภมชื่อม รังหวัดสุราษฎร์ธา<br>พ.ศ.ศ.ศ. | atvanno             |                |
| - โครงการสั      | ับมนาวิชาการ เรื่อง "พ.ร.บ.<br>                                                                                                    | การจัดซื้อจัดจ้างฯ ณ :<br>m 2560                                                                           | มิถุบายน ๖๐" -      | and the second |
|                  | Project_Detail                                                                                                    | _d2560d.pdf                                                                                                |                     | 100            |
| 25 Jack          | 🕑 ดงหะเบียน                                                                                                    | 🖍 สมัครสมาชิกสมาคม                                                                                         |                     |                |
| 4                |                                                                                                    | คลิกที่เป็น                                                                                                | ลงทะเบียน           | •              |

### แสดงรายละเอียดคร่าวๆเกี่ยวกับโครงการ

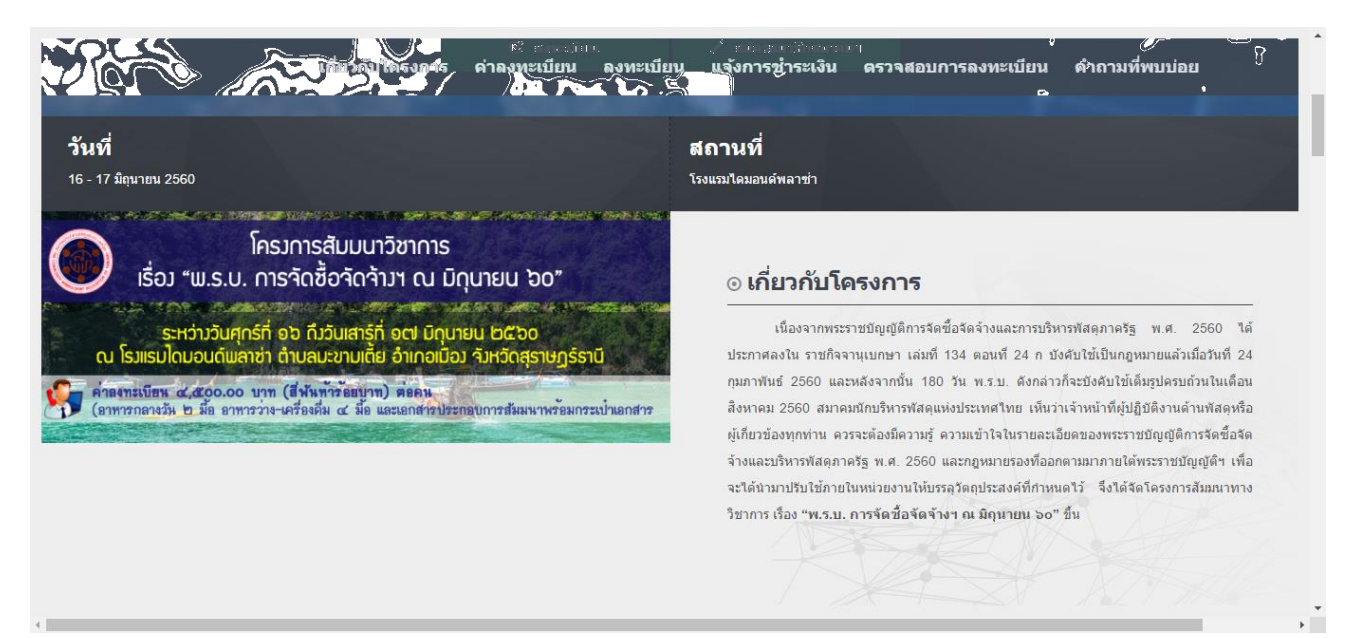

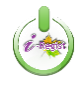

คู่มือขั้นตอนการลงทะเบียนด้วยระบบ i-Regist และการตรวจสอบสถานะการลงทะเบียน (ฉบับย่อ) สมาคมนักบริหารพัสดุแห่งประเทศไทย

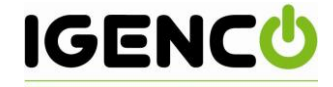

เมื่อเลื่อนลงมา จะพบอัตราค่าลงทะเบียนที่ทางสมาคมฯ แจ้งไว้

|             | เกี่ยวกับโครงการ                                           | ด่าลงทะเบียน                                                                        | ลงทะเบียน                           | แจ้งการชำระเงิน    | ตรวจสอบการลงทะเบียน | คำถามที่พบบ่อย |
|-------------|------------------------------------------------------------|-------------------------------------------------------------------------------------|-------------------------------------|--------------------|---------------------|----------------|
|             |                                                            |                                                                                     |                                     |                    |                     |                |
| 🕂 ค่าลงทะเร | บียน                                                       |                                                                                     |                                     |                    |                     |                |
|             |                                                            |                                                                                     |                                     |                    |                     |                |
|             | 01 พฤษ/                                                    | กาคม - <mark>09 ม</mark> ิถุนายน                                                    | 2560                                | สมาชิกสมาคมฯ       | 4,500               |                |
|             |                                                            |                                                                                     |                                     | ไม่ไช่สมาชิกสมาคมฯ | 4,500               |                |
|             | <u>รายละเอ้</u>                                            | <u> เยดการชำระด่า</u>                                                               | <u>ลงทะเบียน</u>                    |                    |                     |                |
|             | ชื่อบัญชี :<br>เลขที่บัญ<br>ประเภทบั<br>ธนาคาร :<br>สาขา : | สมาคมนักบริหา<br>ชี: 0080057931<br>ญชี: กระแสรายวัน<br>กรุงศรีอยุธยา จ<br>บางกระบ็อ | เรพัสดุแห่งประเทศไข<br>ากัด (มหาชน) | ทย                 |                     |                |
|             |                                                            |                                                                                     |                                     |                    |                     |                |
|             |                                                            |                                                                                     |                                     |                    |                     |                |

 ผู้ลงทะเบียน จะต้องกรอกรายละเอียดการลงทะเบียนให้ถูกต้องและครบถ้วน (โดยเฉพาะข้อที่มี \* ห้าม ปล่อยว่าง) เสร็จแล้วให้คลิกที่ปุ่ม ลงทะเบียน เพื่อยืนยันการลงทะเบียน

| ประเภทการลงทะเบียน       | ● สมาชิกสมาคมฯ ● ไม่ใช่สมาชิกสมา  | คมฯ                                   |         |
|--------------------------|-----------------------------------|---------------------------------------|---------|
| สมาชิญหายเอา             | สบาชิ้กหยายเลข                    |                                       |         |
|                          | <u>ตรวจสอบรหัสสมาชิก</u>          |                                       |         |
| ชื่อ *                   | นาย 🗸 ปีอ                         | นามสกุล                               |         |
| เลขประจำดัวประชาชน *     |                                   |                                       |         |
| อีเมล์ *                 | อีเมล์                            | โทรศัพท์มือถือ *                      |         |
|                          | สถานที่ทำงาน                      |                                       |         |
| ชื่อหน่วยงาน             |                                   |                                       |         |
| เลขที่                   | หมู่                              | ถนน                                   |         |
| ด้าบล/แขวง               |                                   | อำเภอ/เขต                             |         |
| จังหวัด                  |                                   | <ul> <li>&gt; รหัสไปรษณีย์</li> </ul> |         |
| โทร                      | ต่อ                               | แฟกซ์                                 |         |
| ประเภทของอาหาร           | O อาหารทั่วไป   ● อาหารอิสลาม     |                                       |         |
| เลือกออกใบเสร็จ *        | ● ออกใบเสร็จในนามหน่วยงาน  ● อื่น | า (โปรดระบุ)                          |         |
| ออกใบเสร็จในนาม *        |                                   |                                       |         |
| ที่อยู่ออกใบเสร็จ *      |                                   |                                       |         |
| สาขา                     | สำนักงานใหญ่                      |                                       |         |
| เลขประจำดัวผู้เสียภาษี * |                                   |                                       |         |
| หมายเหตุ                 |                                   |                                       |         |
|                          |                                   |                                       |         |
|                          | ลงทะเบียน                         |                                       |         |
|                          |                                   | ्र<br>द्र                             | a.a.ua. |

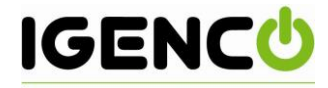

### ตัวอย่างการกรอกข้อมูลลงทะเบียนสำหรับบุคคลทั่วไป

| เกี่ยวกับ'               | โครงการ ค่าลงทะเบียน               | ลงทะเบียน       | แจ้งการชำระ     | เงิน ตรวจสอบการส | <b>งทะเบียน</b> | คำถามที่พบบ่อย |  |
|--------------------------|------------------------------------|-----------------|-----------------|------------------|-----------------|----------------|--|
| ๅ • ลงทะเบียน            |                                    |                 |                 |                  |                 |                |  |
| ประเภทการลงทะเบียน       | ● สมาชิกสมาคมฯ O ไม่ไช่สม          | าาชิกสมาคมฯ     |                 |                  |                 |                |  |
| สมาชิกหมายเลข            | สมาชิกหมายเลข<br>ตรวจสอบรหัสสมาชิก |                 |                 |                  |                 |                |  |
| ชื่อ *                   | นางสา 🗸 ทดสอบ1                     | ท               | เดสอบทดสอบ1     |                  |                 |                |  |
| เลขประจำดัวประชาชน *     | 1234567891011                      |                 |                 |                  |                 |                |  |
| อีเมล์ *                 | testfromigenco@gmail.com           | រៃ              | ทรศัพท์มือถือ * | 0814475206       |                 | l              |  |
|                          | สถานที่ทำงาน                       |                 |                 | <u> </u>         |                 |                |  |
| ชื่อหน่วยงาน             | บริษัท ไอเจนโก้ จำกัด              |                 |                 |                  |                 |                |  |
| เลขที                    | 89/35 หมู่                         | -               | ถนน             | วิภาวดีรังสิต    |                 |                |  |
| ดำบล/แขวง                | สนามบิน                            |                 | อำเภอ/เขต       | ดอนเมือง         |                 |                |  |
| จังหวัด                  | กรุงเทพมหานคร                      | ~               | รหัสไปรษณีย์    | 10210            |                 |                |  |
| โทร                      | 025325151                          | ต่อ 111         | แฟกช์           | 025325158        |                 |                |  |
| ประเภทของอาหาร           | O อาหารทั่วไป   ● อาหารอิสลา       | พ               |                 |                  |                 |                |  |
| เลือกออกใบเสร็จ *        | 🔍 ออกใบเสร็จในนามหน่วยงาน          | O อื่นๆ (โปรดระ | ะղ)             |                  |                 |                |  |
| ออกใบเสร็จในนาม *        |                                    |                 |                 |                  |                 |                |  |
| ที่อยู่ออกใบเสร็จ *      |                                    |                 |                 |                  |                 |                |  |
| สาขา                     | สำนักงานใหญ่                       |                 |                 |                  |                 |                |  |
| เลขประจำดัวผู้เสียภาษี * |                                    |                 |                 |                  |                 |                |  |
| หมายเหตุ                 |                                    |                 |                 |                  |                 |                |  |
|                          | <b>ลงทะเบียน</b>                   |                 |                 |                  |                 |                |  |

 กรณีที่ต้องการให้ออกใบเสร็จในนามหน่วยงาน ให้ติ๊กเลือกที่ เลือกออกใบเสร็จ ออกใบเสร็จในนามหน่วยงาน จากนั้นระบบจะนำที่อยู่ของหน่วยงานที่ได้ผู้ลงทะเบียนได้ระบุเอาไว้มาแสดง ดังรูป

| เลือกออกใบเสร็จ *        | O ออกใบเสร็จในนามหน่วยงาน   ● อื่นๆ (โปรดระบุ)                                                                                                    |                                |
|--------------------------|----------------------------------------------------------------------------------------------------|--------------------------------|
| ออกใบเสร็จในนาม *        | บริษัท ไอเจนโก้ จำกัด                                                                                                    |                                |
| ที่อยู่ออกใบเสร็จ *      | 89/35 ถนนวิภาวดีรังสิต แขวงสนามบิน เขตดอนเมือง จังหวัดกรุงเทพมหานคร                                                                                                    | ระบ หมายเลขประจำตัวผู้เสียภาษี |
| สาขา                     | สำนักงานใหญ่                                                                                                    |                                |
| เลขประจำดัวผู้เสียภาษี * | 0115553003741                                                                                                    |                                |
| หมายเหตุ                 | ทดสอบลงทะเบียน1                                                                                                    |                                |
|                          | al and a second second s |                                |
|                          | ดงทะเบียน                                                                                                    |                                |

้ \*\*\*<mark>หมายเหตุ :</mark> กรณีที่ต้องการให้ออกใบเสร็จในนาม<u>หน่วยงาน</u> กรุณาระบุ "<u>หมายเลขประจำตัวผู้เสียภาษ</u>ี" ของหน่วยงานของท่านด้วย

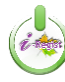

คู่มือขั้นตอนการลงทะเบียนด้วยระบบ i-Regist และการตรวจสอบสถานะการลงทะเบียน (ฉบับย่อ) สมาคมนักบริหารพัสดุแห่งประเทศไทย

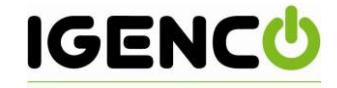

- เมื่อลงทะเบียนสำเร็จ ระบบจะแสดงหน้าจอรายละเอียดเกี่ยวกับการลงทะเบียนของท่าน ดังรูป

| Register Success                                                                                                    |                                                                          |           |
|----------------------------------------------------------------------------------------------------|--------------------------------------------------------------------------|-----------|
|                                                                                                    |                                                                          |           |
| Register Information                                                                                                    |                                                                          |           |
| เลขที่ผ้องทะเบียน                                                                                                    | เลขที่ผ้องทะเบียน จะได้รับภายหลังการองทะเบียนเสร็จสมบรณ์                 |           |
| ประเภทการลงทะเบียน                                                                                                    | ้.<br>ไม่ใช่สมาชิกสมาคมฯ                                                 |           |
| สมาชิกหมายเลข                                                                                                    |                                                                          |           |
| ชื่อ                                                                                                    | นางสาวทดสอบ1 ทดสอบทดสอบ1                                                 |           |
| เลขประจำตัวประชาชน                                                                                                    | 1234567891011                                                            |           |
| อีเมล์                                                                                                    | testfromigenco@gmail.com                                                 |           |
| โทรศัพท์มือถือ                                                                                                    | 0814475206                                                               |           |
| ประเภทของอาหาร                                                                                                    | อาหารทั่วไป                                                              |           |
| ออกใบเสร็จในนาม                                                                                                    | บริษัท ไอเจนโก้ จำกัด                                                    |           |
| ที่อยู่ออกใบเสร็จ                                                                                                    | 89/35 ถนนวิภาวดีรังสิต แขวงสนามบิน เขตดอนเมือง จังหวัดกรุงเทพมหานคร 1021 | .0        |
| หือมู่ออกใบเสร็จ (บรรทัด 2)                                                                                                    | Not set                                                                  |           |
| เลขบระจาตวผูเลยภาษ                                                                                                    | 0115553003/41                                                            |           |
| สถานที่ทำงาน                                                                                                    | HORDING HOLDINI                                                          |           |
| ชื่อหน่วยงาน                                                                                                    | บริษัท ไอเจนโก้ จำกัด                                                    |           |
| เลขที่                                                                                                    | 89/35                                                                    |           |
| иц                                                                                                    |                                                                          |           |
| ถนน                                                                                                    | วิภาวดีรังสิต                                                            |           |
| ตำบล/แขวง                                                                                                    | สนามบิน                                                                  |           |
| อำเภอ/เขต                                                                                                    | ดอนเมือง                                                                 |           |
| จังหวัด                                                                                                    | กรุงเทพมหานคร                                                            |           |
| รหัสไปรษณีย์                                                                                                    |                                                                          |           |
| เหร                                                                                                    | 025325151 @@ 111                                                         |           |
| um 12                                                                                                    | 023323130                                                                |           |
| ยอดเงินที่ต้องช่าระ                                                                                                    |                                                                          |           |
|                                                                                                    | รายการ                                                                   | จำนวนเงิน |
| ด่าลงทะเบียน<br>โครงการสัมมนาวิชาการ เรื่อง ``พ.ร.บ. ก                                                                                                    | ารจัดซื้อจัดจ้างฯ ณ มิถุนายน ๖๐″                                         | 4,500     |
|                                                                                                    |                                                                          |           |
|                                                                                                    |                                                                          |           |
| รายละเอียดการชำระดำลงหะเบี<br>ชื่อบัญชี: สมาคมนิกบริหารพัสดุแห่ง<br>เลขที่บัญชี: 0080057931<br>ประเภทบัญชี:กระเสรายวัน<br>ธนาคาร: กรุงศรีอยุธยา จำกัด (มหา | <u>ยบ</u><br>ประเทศไทย<br>เหน)                                           |           |
| สาขา: บางกระบือ                                                                                                    |                                                                          |           |
| 🚔 พิมพ์ใบแจ้งยอดชำระเงิน                                                                                                    | แล้งการชำระเงิน 🖍 กลับไปยังหน้าจอดงทะเบียน                               |           |
|                                                                                                    |                                                                          |           |
|                                                                                                    |                                                                          |           |

้. เงินที่ธนาคาร โดยจะอธิบายขั้นตอนเอาไว้ในหัวข้อ "**ขั้นตอนที่ 2 : การพิมพ์แบบฟอร์มการชำระเงิน**" ในลำดับถัดไป

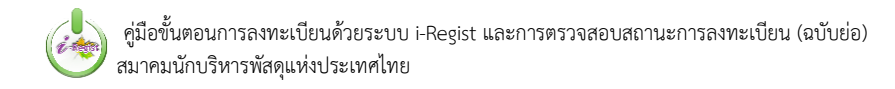

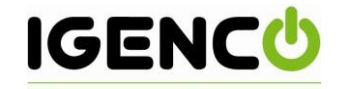

## ขั้นตอนที่ 2 : การพิมพ์แบบฟอร์มการชำระเงิน

ภายหลังจากที่ผู้ลงทะเบียนกดปุ่มลงทะเบียนแล้ว ให้คลิกที่ปุ่ม
 ดาวน์โหลดแบบฟอร์มชำระเงิน สำหรับนำไปชำระที่ธนาคาร

📥 พิมพ์ใบแจ้งยอดชำระเงิน เพื่อ

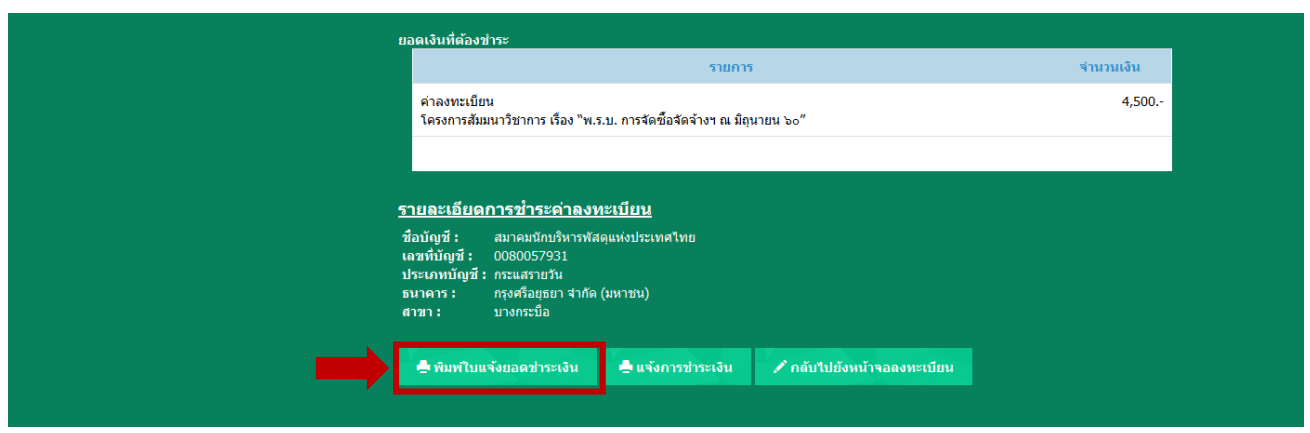

ระบบจะนำเข้าสู่หน้าฟอร์มใบแจ้งการชำระเงินค่าลงทะเบียนสัมมนา โดยท่านสามารถคลิกที่ปุ่ม "Print"
 เพื่อพิมพ์ใบแจ้งชำระเงิน

| โครงการสัมมนาวิชาการ เรื่อง "พ.ร.1: 🗙 https://www.cmatthai.co | m/i-reș × +                                                                                           |                                                                             | - 8 ×                                            |
|---------------------------------------------------------------|----------------------------------------------------------------------------------------------------|-----------------------------------------------------------------------------|--------------------------------------------------|
| ( Intps://www.cmatthai.com/i-regist/index.php?i               | = member/enroll/payslip&register_code=rc5935420ced990                                                 | C Q Search                                                                  | ☆自∔金≉ ≡                                          |
|                                                               |                                                                                                    | <b>ลงทะเบียนสัมมนา</b>                                                      | คลิกที่ปุ่ม "Print" เพื่อ<br>พิมพ์ใบแจ้งชำระเงิน |
|                                                               | ใบแจ้งการชำระเงินค่า                                                                                  | ลงทะเบียนสัมมนา                                                             |                                                  |
|                                                               | ส่วนที่ 2 สำหรับลูกค้า                                                                                |                                                                             |                                                  |
|                                                               | สมาคมนักบริหารพัสดุแห่งประเทศไทย<br>โบแจ้งการข่าระเงินค่าลงทะเบียนสัมมนา                              | ธนาดารกรุงศรีอยุธยา จำกัด (มหาชน)<br>BANK OF AYUDHYA PUBLIC COMPANY LIMITED |                                                  |
|                                                               | สาขาผู้รับฝากพ.ศ                                                                                      |                                                                             |                                                  |
|                                                               | เพื่อเข้าบัญชี สมาคมนักบริหารพัสดุแห่งประเทศไทย<br>บัญชีกระแสรายวัน เลขที่ 008-005793-1 สาขาบางกระบือ | Ref.No 1 : 32560<br>Ref.No 2 : โทรศัพท์ของผู้สมัคร 0814475206               |                                                  |
|                                                               | <<br>ขึ้อยังขัวรับกา≮อบรบ/สับบบา บางสาวทดสอบ1 ทดสอบทดสอบ1                                             |                                                                             | Ŷ                                                |

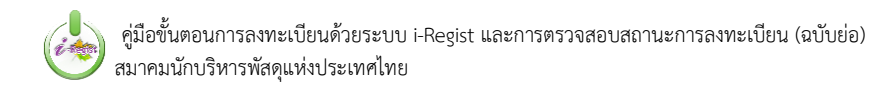

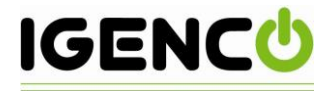

ระบบจะพิมพ์ใบแบบฟอร์มการชำระเงินออกมา (สองส่วน) ดังรูป

| Print                                      |                        |                                                                                                    |
|--------------------------------------------|------------------------|----------------------------------------------------------------------------------------------------|
| Total: 1 sheet of paper                    |                        | ใบแจ้งการชำระเงินค่าลงทะเบียนสัมมนา                                                                                                    |
| Print Cancel                               |                        | ส่วนที่ 1 สำหรับขวกหา<br>อ้องสา 1 สำหรับขวกหา<br>มิมะตามสำหรับน้ำมาที่สดุแห่งประเทศโทย<br>มิมะตามสำหรับน้ำมาที่สดุแห่งประเทศไทย<br>มะสามารถใน COMPARY                                                                                                    |
| Destination MFC-J5910DW<br>MFC-J5910DW LAN |                        | ศารญ์ใหม่าง                                                                                                    |
| Change<br>Pages                            | ส่วนที่ 1 สำหรับลูกค้า | байрой Понтановавич                                                                                                    |
| Copies 1                                   |                        | มงที่มปู่มีม (สำนางาน) โละเล็กน์                                                                                                    |
| Color                                      |                        | ใบแจ้งการข่าระเงินค่าลงทะเบียนสัมมนา<br>ส่ทศัวล์ทธินตก                                                                                                    |
| Options 🔲 Two-sided                        |                        | Banalizhufunnisagaiadatunaftua     Sustantantantunaiseadatu     Sustantantunaiseadatu     Sustantantantunaiseadatu     Sustantantantunaiseadatu     Sustantantantunaiseadatu     Sustantantantunaiseadatu     Sustantantantunaiseadatu     Sustantantantunaiseadatu     Sustantantantunaiseadatu     Sustantantantantunaiseadatu     Sustantantantantunaiseadatu     Sustantantantantunaiseadatu     Sustantantantantantantantantantantantantant |
| + More settings                            |                        | สารรูปหนึ่ง                                                                                                    |
| Print using system dialog (Ctrl+Shift+P)   |                        | รึกผู้ทำให้การแรงเหมือนา นาสาราคสอง หลองคลอง 1                                                                                                    |
|                                            |                        | ชานรามมิน<br>(สัวส์เขา) สีสันนาทีสมนาทสวน ชีวนรามนิน<br>(สัวส์เขา)                                                                                                    |
|                                            |                        | สำรรรมข้อมระราช 20 บาท ข้ารหลือเรือนข้อ ไม่ระทำมาแล้งพร้อมในอภัตรไม้ออกตาร หางอิณอั หรือหางปละ EMS                                                                                                    |
| ส่วนที                                     | 2 สำหรับธนาคาร         | adade (drumu)taudetaude                                                                                                    |
|                                            |                        | Θ                                                                                                    |
|                                            |                        |                                                                                                    |

ในขณะเดียวกัน ระบบจะส่งใบแจ้งชำระเงินไปยังอีเมล์ที่ท่านใช้ในการสมัครลงทะเบียน โดยท่านสามารถ
 เข้าไปพิมพ์ใบแจ้งชำระเงินได้จากอีเมล์ของท่าน ดังรูป

| (i) 🔒 https://mail.goog            | Je.com/mail/#inbox                       |                                |                                          | C           | Q. Search                              |                           | ☆ 自          | +     | <b>^</b> | e =                |
|------------------------------------|------------------------------------------|--------------------------------|------------------------------------------|-------------|----------------------------------------|---------------------------|--------------|-------|----------|--------------------|
| Google                             |                                          |                                | ~ Q                                      |             |                                        |                           |              |       | 0        | 8                  |
| Gmail <del>-</del>                 | □ ▼ C More ▼                             |                                |                                          |             |                                        | 1–4 of 4 <                | >            | •     | -        | × ۲                |
| COMPOSE                            | Primary                                  | 💒 Social                       | Promotions                               |             | +                                      |                           |              |       |          |                    |
| ibox (1)                           | 🗌 📩 I-Regist                             | ขอขอบพระคุณที่ให้ความสนใจลง    | ทะเบียนเข้าร่วมงาน - Thank you for yo    | ur interes  | st in โครงการสัมมนาวิชาการ เรื่        | อง "พ.ร.บ. การจัดซื้อจัด  | จ้างฯ ณ มีเ  | ถุนา  | Jur      | n 5                |
| ent Mail                           | □ 📩 I-Regist                             | ขอแจ้งกำหนดการและ QR Code ลง   | ทะเบียนเข้าร่วมงาน - เรียน ทั่งเร่วมสั   | ัมมนา เรื่อ | อง ขอแจ้งกำหนดการและ QR (              | Code ลงทะเบียนเข้าร่วมง   | ทน โครงกา    | ารสั  | May      | 30                 |
| ;afts<br>lore <del>▼</del>         | □ 1-Regist (2)                           | ขอขอบพระคุณที่ให้ความสนใจลงทะ  | เบียนเข้าร่วมงาน - Thank you for your In |             | รือรงการสัมมนาวิชาการ เรื่อง "เ        | พ.ร.ม. การจัดซื้อจัดจ้างฯ | ณ มิถุนาย    | ni e  | May      | 30                 |
| Test +                             | □ ☆ Andy from Google                     | Test, welcome to your new Goog | le Account - Hi Test, I'm so glad you de | ecided to   | Here are a fe                          | w tips to get you up a    | nd running   | ) fas | May      | 26                 |
|                                    | 0 GB (0%) of 15 GB used<br><u>Manage</u> |                                | <u>Terms</u> - <u>Privacy</u>            |             | อีเมล์แสดงค <sup>ุ</sup><br>แนบ Link ใ | วามขอบคุย<br>ใบแจ้งชำระ   | ณแล<br>ะเงิน | ee    | ty: 6 da | iys ago<br>Details |
|                                    |                                          |                                |                                          |             |                                        |                           |              |       |          |                    |
| No recent chats<br>Start a new one |                                          |                                |                                          |             |                                        |                           |              |       |          |                    |
|                                    |                                          |                                |                                          |             |                                        |                           |              |       |          |                    |
|                                    |                                          |                                |                                          |             |                                        |                           |              |       |          |                    |

\*\*\*<mark>หมายเหตุ</mark> : กรณีที่ท่านไม่พบอีเมล์ที่หน้า Inbox ให้ตรวจสอบที่กล่อง Junk Mail หรือติดต่อไปยัง เจ้าหน้าที่สมาคมฯเพื่อขอรับอีเมล์ใหม่

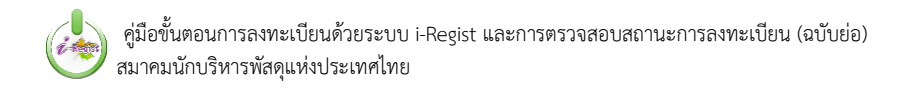

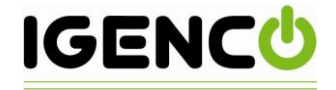

- เมื่อเปิดอ่าน ให้ท่านคลิกที่ Link ด้านล่างของข้อความ ดังรูป

| mail -                                    | Image: Contract of the second second secon                                 |                                   | 1 of 4     |                                                     |
|-------------------------------------------|----------------------------------------------------------------------------------------------------|-----------------------------------|------------|-----------------------------------------------------|
| COMPOSE                                   | ขอขอบพระคุณที่ให้ความสนใจลงทะเบียนเข้าร่วมงาน Index x                                                                                                    | 6:35 PM (16 hours ago) ☆          |            | People (2)                                          |
| rred<br>nt Mail<br>fts<br>re <del>v</del> | to me<br>Thank you for your interest in โครงการสัมนนาริชาการ เรื่อง "แ.ร.ม. การจัดชื่อจัดงำงา ณ มิตุนายน ๖๐"<br>Your information has been confirmed in our system.<br>The conference carefativit will cand you a confirmation lattar by amail after back transfe                                                                                                    | Ar transaction is successful      |            | mailer.message.01@gmail.com<br>To v<br>Show details |
| Test - H                                  | If you don't receive the confirmation letter within 2 weeks, please contact us at <u>cmatthai</u> .<br>You can view your conistration and make calles asymptotic been that the series of the series of the seri | th@amail.com<br>INDIwY2VkOTkw⟨=th |            |                                                     |
|                                           | Click here to Reply or Forward                                                                                                    | ଜିଶ                               | กที่ I ink | าเพื่อเปิด                                          |
|                                           | 0 GB (0%) of 15 GB used Terms - Privacy<br>Manage                                                                                                    | หน้า                              | ต่างใบแจ้  | เ้งชำระเงิน                                         |
|                                           |                                                                                                    |                                   |            |                                                     |
| No recent chats<br>Start a new one        |                                                                                                    |                                   |            |                                                     |

ระบบจะนำเข้าสู่หน้าฟอร์มใบแจ้งการชำระเงินค่าลงทะเบียนสัมมนา โดยท่านสามารถคลิกที่ปุ่ม "Print"
 เพื่อพิมพ์ใบแจ้งชำระเงินได้เช่นกัน

| M ขอขอบพระคุณที่ให้ความสนใจะ X https://www.cmatthai.com/i-re; X +                                                                                                    | - 0 ×                                            |
|----------------------------------------------------------------------------------------------------|--------------------------------------------------|
| C 🖉 🖉 https://www.cmatthai.com/i-regist/index.php?r=member/enroll/payslip&code=cmM10TM1NDlwY2Vk0Tkw&dang=th                                                                                                    | ☆ 自 🖡 🎓 🦗 🚍                                      |
| หารับอาการข่าระเงินด่าลงทะเบียนสัมมนา           ส่วนที่ 1 สำหรับอาการ           เม่าสำหรับอาการ           เม่าสำหรับอาการ           เม่าสำหรับอาการ           เม่าสำหรับอาการ           เม่าสำหรับอาการรับอาการรับอาการรับอาการที่สุดแห่งประเทศใหย           เม่าสำหรับอาการรับอาการรับอาการทัสดุแห่งประเทศใหย           เม่าสำหรับอาการรับอาการทัสดุแห่งประเทศใหย           เม่าสำหรับอาการรับอาการทัสดุแห่งประเทศใหย           เม่ายุปีกระแสรายวัน เลขที่ 008-005793-1 สาขาบางกระบือ           เสียอยู่เข่ารับการออรม/สัมมา           เม่ายุปีกระแสรายวัน เลขที่ 008-005793-1 สาขาบางกระบือ           เม่ายุปีกระแสรายวัน เลขที่ 008-005793-1 สาขาบางกระบือ           เม่ายุปีกระบรม/สัมมา           เม่ายุปีกระบรม/สัมมา           เม่ายุปสารระบรม/สัมมา           เม่ายุปสารระบรม/สัมมา           เม่ายุปสารระบรม/สัมมา         เม่ายาการของสุสมัคร 0814475206           เม่ายุปสารระบรม/สัมมา         เม่ายาการของสุสมประบทน่าสอบการของสุสมัคร 1           เม่ายุปสารระบบบางการของสุนที่ 1 การสารทศสอบ 1           สำหรับเงาหน่าสือนาราชุร์อาการของสุสมบา           เม่ายุ่งอาการของสุนที่ 1 การการที่ไป 1 การสารทรงสารการการที่ไป 1 การที่ไป 1 การการที่ไป 1 การที่ไป 1 ก | คลิกที่ปุ่ม "Print" เพื่อ<br>พิมพ์ใบแจ้งชำระเงิน |
| ใบแจ้งการข่ำระเงินค่าลงทะเบียนสัมมนา                                                                                                    |                                                  |
| ส่วนที่ 2 สำหรับลูกค้า                                                                                                    |                                                  |
| สมาอมนักษรีหารพัสดุแห่งประวเทศไทย<br>โบแจ้งการทำงะเริ่มต่าลหะเบียงสัมหมา<br>ธารญ์รับต่าก                                                                                                    |                                                  |
| เหื่อเข้าบัญชี สมาคมนักบริหารพัสดุแห่งประเทศไทย Ref.No 1 : 32560<br>บัญชีกระแสรายวัน เลขที่ <b>008-005793-1</b> สาขาบางกระบือ Ref.No 2 : <u>โทรศัพท์ของผู้สมัคร 0814475206</u>                                                                                                    |                                                  |
| สืดยังที่เรื่องการสามารถได้เป็นการ บางสาวานตสอบปายตสอบป                                                                                                    |                                                  |

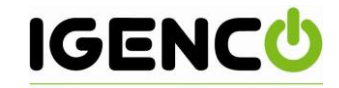

# ขั้นตอนที่ 3 : การแจ้งชำระเงิน และแนบหลักฐานการชำระเงินผ่านระบบ

ผู้ลงทะเบียน สามารถแจ้งชำระเงิน และแนบหลักฐานการชำระเงินได้ที่เมนู แจ้งชำระเงิน โดยการกรอก
 ชื่อ-นามสกุล หรือเบอร์โทรติดต่อ พร้อมทั้งระบุจำนวนเงิน, วัน-เวลาที่ชำระเงิน และแนบไฟล์หลักฐาน
 การชำระเงิน ที่ได้จากการถ่ายภาพใบชำระเงิน/สลิปเงินโอน/สแกนใบสลิป หรือหากเป็นการโอนเงินทาง
 ออนไลน์ (Internet Banking) ให้ใช้การ Capture หรือส่งภาพใบสลิปที่บันทึกไว้ในโทรศัพท์มือถือ/
 คอมพิวเตอร์โน้ตบุ๊ก เมื่อโอนเงินเรียบร้อยจาก application ของแต่ละธนาคาร เสร็จแล้วให้คลิกที่ปุ่ม
 แจ้งชำระเงิน ดังรูป

| เกี่ยวกับโครงการ ค่<br>- แจ้งการชำระเงิน | าลงทะเบียน ลงทะเบียน แจ้งการชำระเงิน ตรวจสอบการลงทะเบียน คำถามที่พบบ่อย<br>คลิกที่เมนู |
|------------------------------------------|----------------------------------------------------------------------------------------|
| ข่อ                                      | ชื่อ นามสกุล <b>แจ้งชำระเงิน</b>                                                       |
| หรือ เบอร์โทรติดต่อ                      | 0814475206                                                                             |
| จำนวนเงิน *                              | 4500                                                                                   |
| วันที่ชำระเงิน *                         | 06/06/2560 10.00                                                                       |
| หลักฐานการข่าระเงิน                      | Choose File   paymentslip-4500.jpg<br>ประเภทไฟล์ jpg,pdf ขนาดไม่เกิน 2MB               |
| หมายเหตุ                                 | หากข้าระเงินแบบกลุ่ม กรุณาระบุรายชื่อผู้ลงทะเบียนทุกคน<br>ส                            |
|                                          | แจ้งชาระเงิน                                                                           |
|                                          | เสร็จแล้วคลิกที่ปุ่ม<br>แล้งชวระเงิน                                                   |

- หลังการแจ้งชำระเงินสำเร็จ ระบบจะแสดงหน้าต่าง ดังรูป

|            | เกี่ยวกับโครงการ   | ด่าลงทะเบียน                                   | <b>ลงทะเบียน</b>                | แจ้งการชำระเงิน        | ดรวจสอบการลงทะเบียน              | คำถามที่พบบ่อย |
|------------|--------------------|------------------------------------------------|---------------------------------|------------------------|----------------------------------|----------------|
| ⊸ แจ้งการข | การะเงิน           |                                                |                                 |                        |                                  |                |
|            |                    | *                                              | <u>e</u> _                      |                        |                                  |                |
|            | การแจ<br>กรุณารอเร | <b>จงขาระเงนสาเ</b><br>จำหน้าที่ยืนยันการชำระเ | 5 <b>จ</b><br>งิน โดยท่านสามารถ | ตรวจสอบสถานะการลงทะเบิ | ย่นได้โดยใช้แบบฟอร์ม "ตรวจสอบสถา | ut"            |
|            |                    |                                                |                                 |                        |                                  |                |
|            | interes .          |                                                |                                 |                        |                                  |                |
|            |                    |                                                |                                 |                        |                                  | X4LM           |

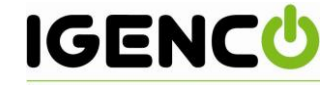

# ขั้นตอนที่ 4 : การตรวจสอบสถานะการลงทะเบียน

ผู้ลงทะเบียน สามารถตรวจสอบสถานะการลงทะเบียนได้ที่เมนู ตรวจสอบสถานะ โดยการกรอกข้อมูล
 ชื่อ นามสกุล หรือ เบอร์ติดต่อ ที่ได้ลงทะเบียนเอาไว้ เสร็จแล้วให้คลิกที่ปุ่ม ตรวจสอบสถานะ

| เกี่ย                                 | เวกับโครงการ           | ด่าลงทะเบียน           | ลงทะเบียน | แจ้งการชำระเงิน    | ตรวจสอบการลงท | ะเบียน คำถามที่พบบ่อย              |
|---------------------------------------|------------------------|------------------------|-----------|--------------------|---------------|------------------------------------|
| ⊸ ตรวจสอบกา                           | ารลงทะเ                | บียน                   |           |                    |               | คลิกที่เมนู<br>ตรวจสอบการลงทะเบียน |
| กรุณาระบุทั้งชื่อและนามสกุลของผู้ลงทะ | นบียน หรือ เบอร์โทรติเ | ดต่อที่ท่านได้ลงทะเบีย | นเอาไว้   |                    |               |                                    |
|                                       | น้                     | อ ขือ                  |           | นามสกุล            |               |                                    |
|                                       | หรือ เบอร์โทรดิดต่     | a 0814475206           |           |                    |               |                                    |
|                                       |                        | ตรวจสอบสะ              | ลานะ      |                    |               |                                    |
|                                       |                        |                        |           | สร็จแล้วคลิกที่ปุ่ | ุ่ม ตรวจสอบสถ | าานะ                               |

ระบบจะเข้าสู่หน้า **ตรวจสอบสถานะ** ให้แก่ผู้ลงทะเบียน ดังรูป

| ราระเงิน ตรวจสอบการลงทะเบียน คำถามที่พบบ่อย                                                                                                    | เกี่ยวกับโครงการ ด่าลงทะเบียน ลงทะเบียน แจ้งการขำระ                                                                                                    |
|----------------------------------------------------------------------------------------------------|----------------------------------------------------------------------------------------------------|
|                                                                                                    | - ตรวจสอบสถานะ                                                                                                    |
| 4<br>เระเงิน การลงหะเบียนเสร็จสมบูรณ์                                                                                                    | 1 2 3<br>ลงหะเบียน แจ้งชำระเงิน ดรวจสอบการชำระเงิ                                                                                                    |
|                                                                                                    | ข้อมูลการลงทะเบียน                                                                                                    |
| รงอนุรณ์ - สีฟ้า หมายถึง สถานะก่อนหน้า<br>สีเขียว หมายถึง สถานะปัจจุบันที่กำลัง<br>ดำเนินการอยู่<br>สีเทา หมายถึง สถานะในลำดับต่อไป<br>เพร้ลศรงเทพมหานคร 10210                            | Register information         และที่ผู้เองทะเป็ยน จะได้รับภายหลังการองทะเปียนสร้างยม           ประเภาหการองทะเป็ย         ไม่ใส่สารัยสุมายหลังการองทะเปียนสร้างยม           ประเภาหการองทะเปียนสร้างยม         ไม่ใส่สารัยสุมายหลังการองทะเปียนสร้างยม           นางสาวาทตสอน1         ไม่ใส่สารัยสุมายกล่อนทดสอน1           ส่อง         นางสาวาทตสอน1 เกตสอนทดสอน1           เลขาประจากขน         1234567891011           เลขาประจากขน         1234567891011           เสยาประจากขน         1234567891011           เสยาประจากขน         1234567891011           เสยาประจากขน         1234567891011           เสยาประจากขน         1234567891011           เสยาประจากขน         1234567891011           เสยาประจากขน         1234567891011           เสยาประจากขนองกระจากขน         123456789101           เสยาประจากขนองกระจากขน         123456789101           เสยาประจากขนองกระจากของกระจากของก |
| wnload เพื่อแสดงหลักฐานการชำระเงินที่ได้แนบไว้                                                                                                    | อำเภอ/เขต ดอนเมือง<br>จังหรัด กรุงเทพมหานคร<br>รางสาประหภัศ 10210<br>โทร 025325151 ต่อ 111<br>แฟกซ์ 025325158 <b>คลิกที่ dowr</b><br>ช่อมูลการสาระเงิน                                                                                                    |
| ángés                                                                                                    | รับเที่ชาระเงิน 06 มิ.ย. 60 12:24<br>จำนวนเงินที่ชาระ 1.000<br>พลักฐานการชำระเงิน Download<br>วันที่แจ้งชำระเงิน 06 มิ.ย. 60 11:39<br>หมายเหตุการชำระเงิน Not set                                                                                                    |
| ระเงิน การลงทะเบียนเสร็จสมบูรณ์<br>รีงสนุณ- สีฟ้า หมายถึง สถานะก่อนหน้า<br>สีเขียว หมายถึง สถานะปัจจุบันที่กำ<br>ดำเนินการอยู่<br>สีเทา หมายถึง สถานะในถำดับต่อไ<br>งหรัดกุณหมมานคร 10210 | 1       2       3         ANTERIU       LENGTRICAL       ANTERIU       ANTERIU       ANTERIU       ANTERIU         ADJECTRICAL CONSTRUCTION       ANTERIAL CONSTRUCTION       ANTERIAL CONSTRUCTION       ANTERIAL CONSTRUCTION         ADJECTRICAL CONSTRUCTION       ANTERIAL CONSTRUCTION       ANTERIAL CONSTRUCTION       ANTERIAL CONSTRUCTION         ADJECTRICAL CONSTRUCTION       ANTERIAL CONSTRUCTION       ANTERIAL CONSTRUCTION       ANTERIAL CONSTRUCTION         ADJECTRICAL CONSTRUCTION       ANTERIAL CONSTRUCTION       ANTERIAL CONSTRUCTION       ANTERIAL CONSTRUCTION         ADJECTRICAL CONSTRUCTION       ANTERIAL CONSTRUCTION       ANTERIAL CONSTRUCTION       ANTERIAL CONSTRUCTION         ADJECTRICAL CONSTRUCTION       ANTERIAL CONSTRUCTION       ANTERIAL CONSTRUCTION       ANTERIAL CONSTRUCTION         ADJECTRICAL CONSTRUCTION       ANTERIAL CONSTRUCTION       ANTERIAL CONSTRUCTION       ANTERIAL CONSTRUCTION         ADJECTRICAL CONSTRUCTION       ANTERIAL CONSTRUCTION       ANTERIAL CONSTRUCTION       ANTERIAL CONSTRUCTION         ADJECTRICAL CONSTRUCTION       ANTERIAL CONSTRUCTION       ANTERIAL CONSTRUCTION       ANTERIAL CONSTRUCTION         ADJECTRICAL CONSTRUCTION       ANTERIAL CONSTRUCTION       ANTERIAL CONSTRUCTION       ANTERIAL CONSTRUCTION         ADJECTRICAL CONSTRUCTION       ANTERIAL CONSTRUCTION       ANTERI                                                                                                    |

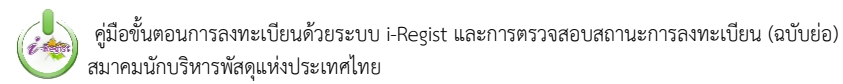

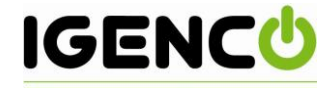

# - ภาพตัวอย่าง การแสดงภาพหลักฐานการชำระเงินกรณีที่แนบไว้สำเร็จ

| П пляцязецийеллияванияеци х П пляцязецийеллияванияеци х П index.php х П rc5902be3e1a097,jpg (6: х П                                                                                                    |                          |
|----------------------------------------------------------------------------------------------------|--------------------------|
| ← → C O www.tpna.or.th/i-regist/uploads/payment/256002/rc5902be3e1a097.jpg                                                                                                    | ☆ 😌 🗄                    |
| 🔛 Apps ★ Bookmarks 🛄 SantaMaria 🛄 IG 🛄 SWU 🛄 Shopping 🛄 Download 🛄 Games 🛄 Fiction 🛄 iPhone 4 🛄 Reading 🛄 Autoware7 🛄 Lyrics 🛄 Piano 🛄 irubra 🛄 aannha                                                                                                    | งกาย » 📙 Other bookmarks |
|                                                                                                    |                          |
|                                                                                                    |                          |
|                                                                                                    |                          |
|                                                                                                    |                          |
| at Gateway                                                                                                    |                          |
|                                                                                                    |                          |
| Payment Sip Transaction No 280                                                                                                    |                          |
| PayDate - Time 28/03/2016 13:57:32 Payment Slip                                                                                                    |                          |
| รง <sup>การเป</sup> ระบบ                                                                                                    |                          |
| Account No i-repist Inhu                                                                                                    |                          |
|                                                                                                    |                          |
| Amount 25000 THE CB Part                                                                                                    |                          |
| Customer No. 010                                                                                                    |                          |
| Caren Reference No. 011                                                                                                    |                          |
| The Sam Commercia Bank Hole Company unter a commercial bank Hole Company unter a commercial bank Hole Company unter a commercia |                          |
|                                                                                                    |                          |
| الكانين الكانين الكانين                                                                                                    |                          |
|                                                                                                    |                          |
|                                                                                                    |                          |
|                                                                                                    |                          |

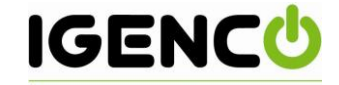

## ขั้นตอนที่ 5 : การตรวจสอบอีเมล์และพิมพ์ใบตอบรับการลงทะเบียน

ผู้ลงทะเบียน จะสามารถทราบได้ว่ามีการยืนยันการลงทะเบียนจากผู้ดูแลระบบเข้ามาแล้ว ได้จากอีเมล์ที่ถูกส่ง เข้ามา (บางผู้ให้บริการอีเมล์อาจถูกนำไปไว้ใน Junkmail)

 ตรวจสอบที่อีเมล์ของผู้ลงทะเบียน จะพบรายการอีเมล์แจ้งเรื่อง ขอแจ้งกำหนดการ และ ใบตอบรับ ลงทะเบียนเข้าร่วมงาน ให้แก่ผู้เข้าร่วมประชุมรับทราบ

| M Inbox (1) - testfromigeno        | co@ 🗙 I-Regist - View Register 🛛 🗙 | I-Regist - View Register | $\times \mid$ https://cmatthai.com/i-regist/in $\times \mid$ | +                                       |                                               | - 🌇                          |
|------------------------------------|------------------------------------|--------------------------|--------------------------------------------------------------|-----------------------------------------|-----------------------------------------------|------------------------------|
| 🖡 🛈 🔒 🛛 https://mail.go            | ogle.com/mail/#inbox               |                          |                                                              | C Q Search                              | ☆ 自 ♣                                         | ^ ×                          |
| Google                             |                                    |                          | ~ Q                                                          |                                         |                                               | 0 🧏                          |
| Gmail -                            | C More                             | •                        |                                                              |                                         | 1–5 of 5 < > 📰 👻                              | \$                           |
| COMPOSE                            | Primary                            | 🚨 Social                 | Promotions                                                   | +                                       |                                               |                              |
| Inbox (1)<br>Starred               | 🗌 📩 I-Regist                       | ขอแจ้งกำหนดการและ C      | R Code ลงทะเบียนเข้าร่วมงาน - เรียน ท่าน                     | ผู้เข้าร่วมสัมมนา เรื่อง ขอแจ้งกำหนดการ | และ QR Code ลงทะเบียนเข้าร่วมงาน โครงเ        | 11:5( am                     |
| 0                                  | 🗌 🛫 I-Regist                       | ขอขอบพระคุณที่ให้ความส   | นใจลงทะเบียนเข้าร่วมงาน - Thank y                            | ur interest in โครงการสัมมนาวิชาการ เรื | ร่อง "พ.ร.บ. การจัดซื้อจัดจ้างฯ ณ มิถุนายน ๖  | Jun 5                        |
| Drafts                             | □ 📩 I-Regist                       | ขอแจ้งกำหนดการและ QR     | Code ลงทะเบียนเข้าร่วมงาน - เรีย                             |                                         | QR Code ลงทะเบียนเข้าร่วมงาน โครงการสั        | May 30                       |
|                                    | □ 📩 I-Regist (2)                   | ขอขอบพระคุณที่ให้ความส   | นใจลงทะเบียนเข้าร่วมงาน - Thank 🥂                            | ลึกเพื่อเปิดอ่าน                        | รื่อง "พ.ร.บ. การจัดซื้อจัดจ้างฯ ณ มิถุนายน ๖ | May 30                       |
| 🕌 Test 🔹 🕂                         | Andy from Google                   | Test, welcome to your n  | ew Google Account - Hi Test, I'm so glad y                   | ou decided to try out Gmail. Here are   | e a few tips to get you up and running fas    | May 26                       |
|                                    | 0 GB (0%) of 15 GB used<br>Manage  |                          | <u>Terms</u> - <u>Privacy</u>                                |                                         | Last account activit                          | y: 50 minutes ago<br>Details |
|                                    |                                    |                          |                                                              |                                         |                                               |                              |
|                                    |                                    |                          |                                                              |                                         |                                               |                              |
| No recent chats<br>Start a new one |                                    |                          |                                                              |                                         |                                               |                              |

เมื่อเปิดอ่าน จะพบข้อความจากทางสมาคมฯ และมี Link ให้สำหรับผู้ลงทะเบียนคลิกเข้าไป Download
 เอกสารใบตอบรับลงทะเบียนเข้าร่วมงานได้

| oogle                              | Q                                                                                                    |                                                                                                    | III O                                   |
|------------------------------------|----------------------------------------------------------------------------------------------------|----------------------------------------------------------------------------------------------------|-----------------------------------------|
| nail <del>-</del>                  | ← 🖸 😗 👔 🖿 · 🍫 · More ·                                                                                                    | 1 of 5                                                                                                    | < > = •                                 |
| COMPOSE                            | ขอแจ้งกำหนดการและ QR Code ลงทะเบียนเข้าร่วมงาน 🗈 🗠 🗴                                                                                                    | 0 B                                                                                                    | People (2)                              |
| ox<br>rred                         | LRegist <mailer.message.01@gmail.com><br/>to me •</mailer.message.01@gmail.com>                                                                                                    | 11:49 AM (11 minutes ago) 📩 🔺 🔹                                                                                           | I-Regist<br>mailer.message.01@gmail.com |
| fs                                 | เรียน ท่านผู้เข้าร่วมสัมมนา                                                                                                    |                                                                                                    | Show details                            |
| re▼<br>Test → _                    | เรื่อง ขอแจ้งกำหนดการและ QR Code ลงทะเบียนเข้าร่วมงาน โดงการสัมมนาริชาการ เรื่อง "แ.ร.ย. การรัดชื่อรัดจำ<br>สมาคมมีกับบริหารพัสดุแห่งประเทศไทย ขอมอมคุณที่ท่านให้เป็นรดีเข้าร่วมงาน โดงการสัมมนาริชาการ เรื่อง "<br>ขอให้กำนดดิกที่ Link ด้านล่างเข้าสู่ระบบเพื่อทีมห์ในคอบรับการลงทะเบียนพร้อมรับ QR Code สำหรับใช้สนก | งฯ ณ มิถุนายน ๖๐" (16 - 17 มิถุนายน 2560)<br>พ.ศ.ม. การสิตขี้อวัดอำงา ณ มิถุนายน ๖๐" และเพื่อความสะดวกจึง<br>าแข้าร่วมงาน |                                         |
|                                    | URL <u>https://emattha.com/i-regut?r-member/enroll/result&amp;code=cmMiOTMINDIW?2VkOTkw</u><br>ในวันงาน ขอความกรุณาท่านน่า QR Code มาเพื่อดงทะเบียนเข้างานและรับเอกสาร ณ รุดลงทะเบียน                                                                                                    |                                                                                                    |                                         |
|                                    | สอบถามข้อมูลเพิ่มเต็ม :<br>สมาคมนักบริหารพัสดุแห่งประเทศไทย                                                                                                    | คลิกที่ Link เพื่อเปิดดูเอกสาร                                                                                            |                                         |
|                                    | aufundawi 02-618-2159, 02-618-7490<br>Imatthai th@gmail.com                                                                                                    | ใบตอบรับลงทะเบียน                                                                                                    |                                         |
| No recent chats<br>Start a new one | Click here to Reply or Forward                                                                                                    |                                                                                                    |                                         |
|                                    | 0 GB (%) of 15 GB used Terms - Privacy<br>Manaze                                                                                                    | Last account activity: 50 minutes ago                                                                                     |                                         |

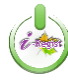

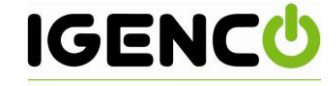

 เอกสารใบตอบรับลงทะเบียนที่ได้รับ จะแสดงรายละเอียด ดังนี้ โดยท่านสามารถกดปุ่ม Print เพื่อพิมพ์ ใบตอบรับลงทะเบียนได้

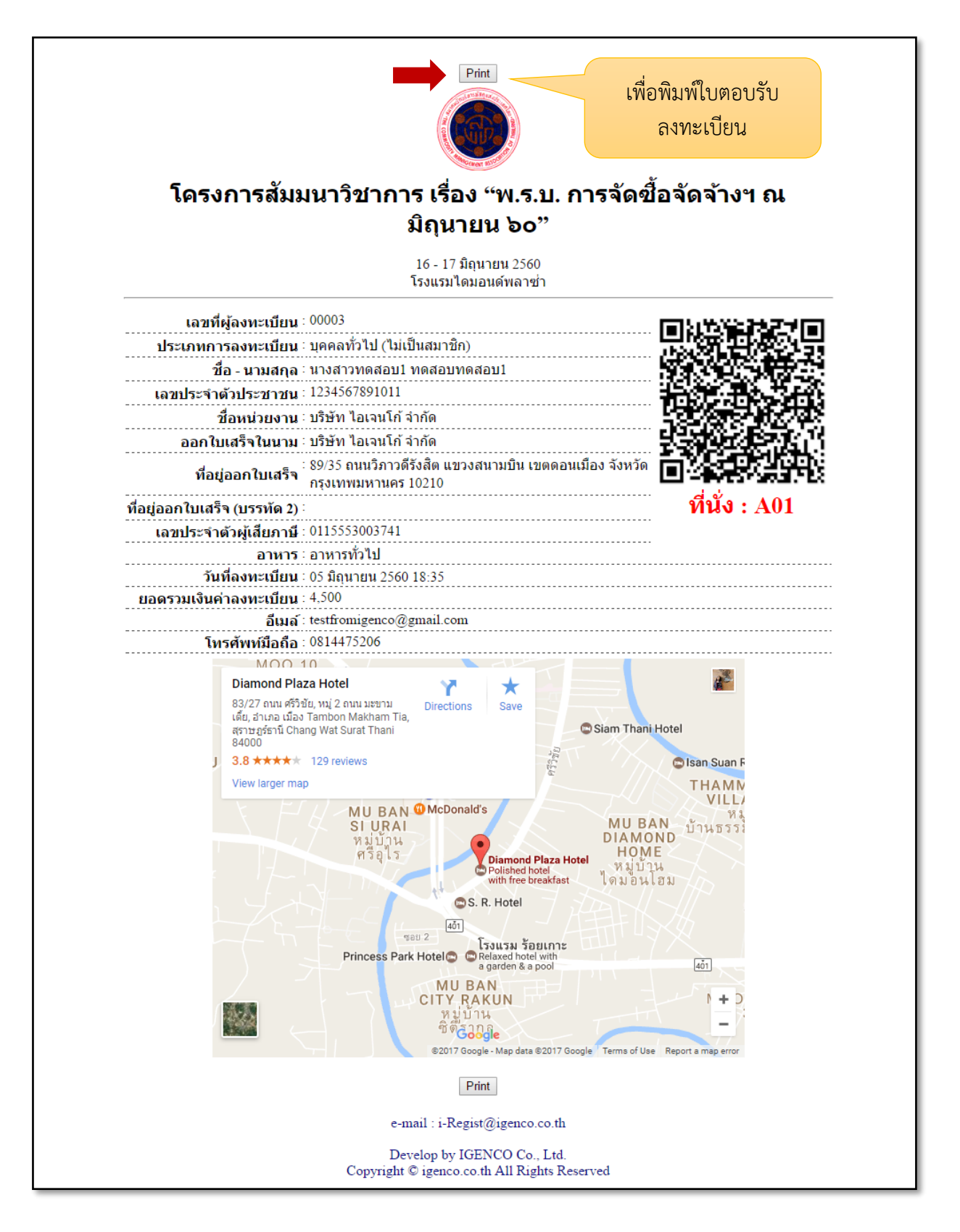

- End -